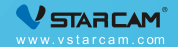

# USER MANUAL

My safety, My rule!

### **Video Tutorial**

If it is your first time to use our products, it is recommended to scan the following QR code to watch the video tutorial.

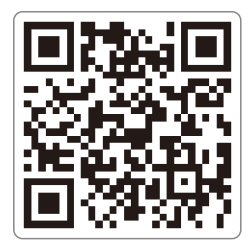

#### **Product Description**

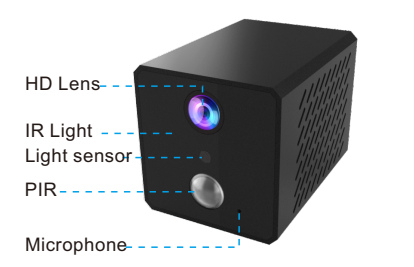

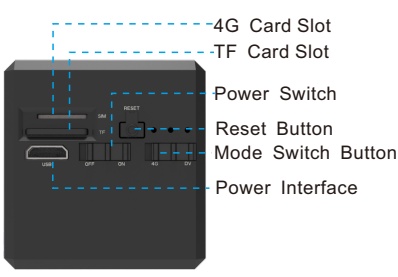

How to reset camera: Turn the power switch to "On", hold on the reset button for 5 seconds until you see the blue light and the green light turn on together, and then the blue light flashes slowly.

#### **Device Description**

## **Indicator Status**

- This device has two modes: IP Camera (4G) mode and Recorder (DV) mode.
- Built-in 2600mAh battery.
- Support DC5V/2A power supply.

Yellow light: always bright during charging Blue light: slow flash---waiting for conne -ction; fast flash---during connection; always bright ---connection success

**Green light**: slow flash---during recording; fast flash---does not insert a TF card

**Restore factory:** the green and blue lights are on, then the blue light flashes slowly

#### Step 1: Pre-Setup

Please insert a SIM card that have internet access.

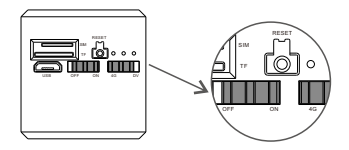

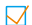

Turn the power switch to "On" mode.

 $\checkmark$  Turn the mode switch button to "4G" mode.

(Please insert the SIM card before switch it to "on" mode. )

### Step 2 : APP Download and Registration

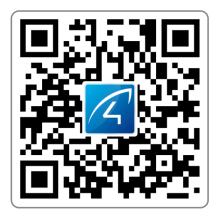

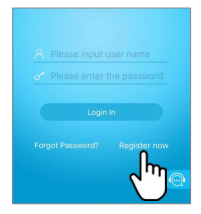

- Search for "Eye4" in App Store or Google Play, or scan the QR code to download the app.
- 2 Click "Register", enter the user name and password to complete the registration, and also supports the third party such as Facebook to login directly.

#### Step 3: Add Devices to the APP

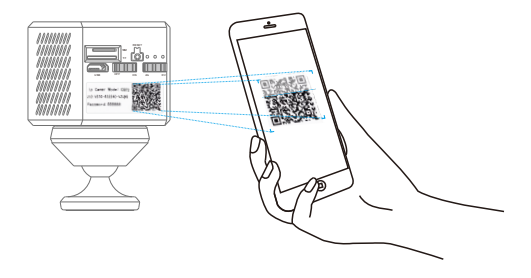

Open the app, click the "+" in the upper right corner , and scan the QR code on the body of the camera, then follow the prompts on the app to complete the adding. (Note: For Android phone, it will pop up some system permission window, please select "Allow")

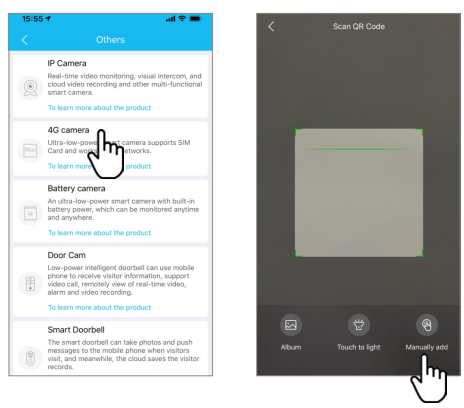

If you can't find the QR code, click the "+" in the upper right corner, select "Others" on the bottom right corner — "4G Camera"——"Next-Manually add" on the right corner, then follow the prompts on the app to complete the adding.

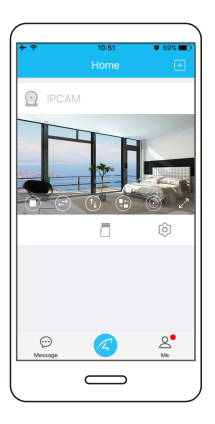

# You're Done!

Wait for about 30 seconds, it will prompt "binding successfully" on the APP. If it failed, please do a hard reset to the camera and reconfigure it.

Please write down your device information: Eye4 account name:

Eye4 account password:

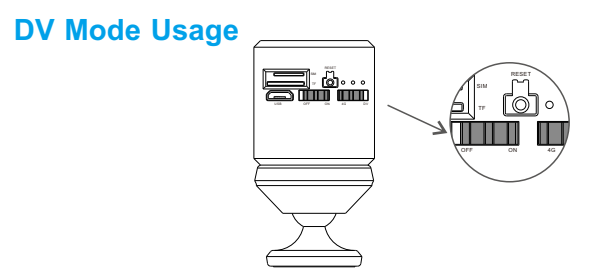

Turn the power switch to "ON", the mode switch button to "DV", and insert a TF card for 24 hours of continuous recording.

How to view recording videos?

- 1 Turn the mode switch button to 4G mode, enter the APP, and go to "TF card" to view.
- Place the TF card in the card reader and plug the card reader to the computer, then you can view the video on the computer.

#### **Device Share**

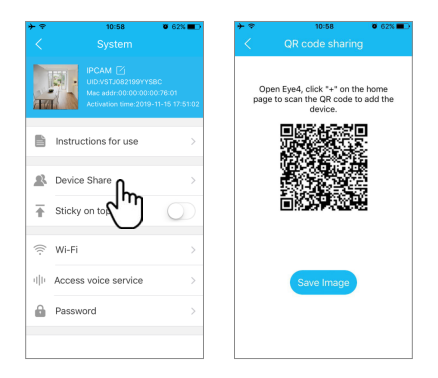

Click "Settings" on the right corner, then select "Device Share"--- "QR Code Sharing". Other users can open the app and click the "+" in the upper right corner of the home page to scan the QR code to add the device.

#### **After-Sales Service**

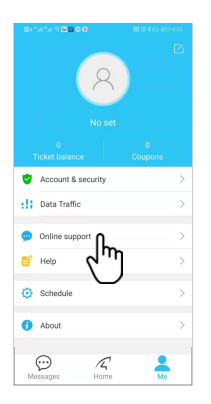

If you have any questions, please contact our customer service: Click on "Me" in the lower right corner of the APP. Select "Online Customer Service".

#### **Online customer service:**

AM 8:30-12:00 PM 13:20-17:50 Night 19:00-23:00 on weekdays (UTC+8)

#### Official Mall : https://shop.vstarcam.com/

- FAQ : www.vstarcam.com/support
- Email : support@vstarcam.com